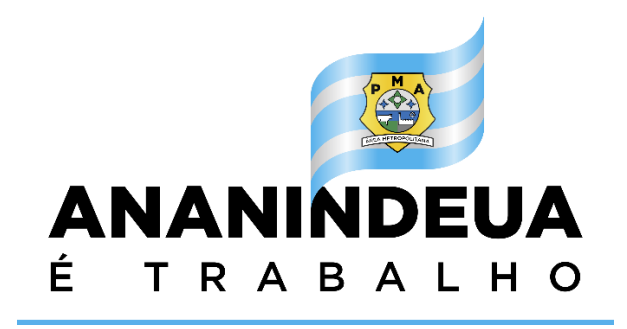

# MANUAL DO SISTEMA

# SERVIDOR

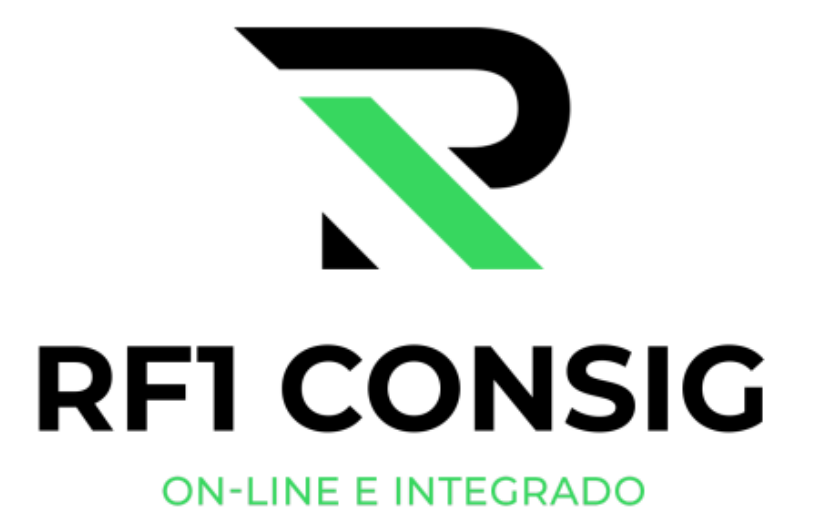

# Sumário

| 1. | Introdução:                    | 3 |
|----|--------------------------------|---|
| 2. | Primeiros passos:              | 3 |
| 3. | Visão geral do sistrema:       | 6 |
|    | _3.1.Tela Principal – Servidor | 7 |
|    | _3.2.Consignações              | 7 |
|    | _3.3.Alterar Senha             | 8 |
| 4. | Suporte                        | 8 |

# 1. INTRODUÇÃO:

Bem-vindo ao manual do sistema RF1Consig. Este documento foi elaborado para orientar os usuários sobre as funcionalidades e a utilização do sistema de forma clara e objetiva. O RF1Consig é uma solução inovadora para o controle de margem consignável, oferecendo eficiência e segurança no gerenciamento de contratos de servidores.

#### 2. PRIMEIROS PASSOS:

ANANINDEUA Prefeitura Municipal de Ananindeua 8 111.111.111-11 Passo 1: Preencha o primeiro campo com os dados do seu CPF ..... Passo 2: Preencha o campo de senha com os 6 primeiros dígitos do seu CPF Não sou um robô reCAPTCHA Privacidade - Termos de Utilização Entrar Esqueci minha senha

Para realizar o primeiro acesso ao sistema acesse o link <u>https://ananindeua.rf1consig.com.br/</u>.

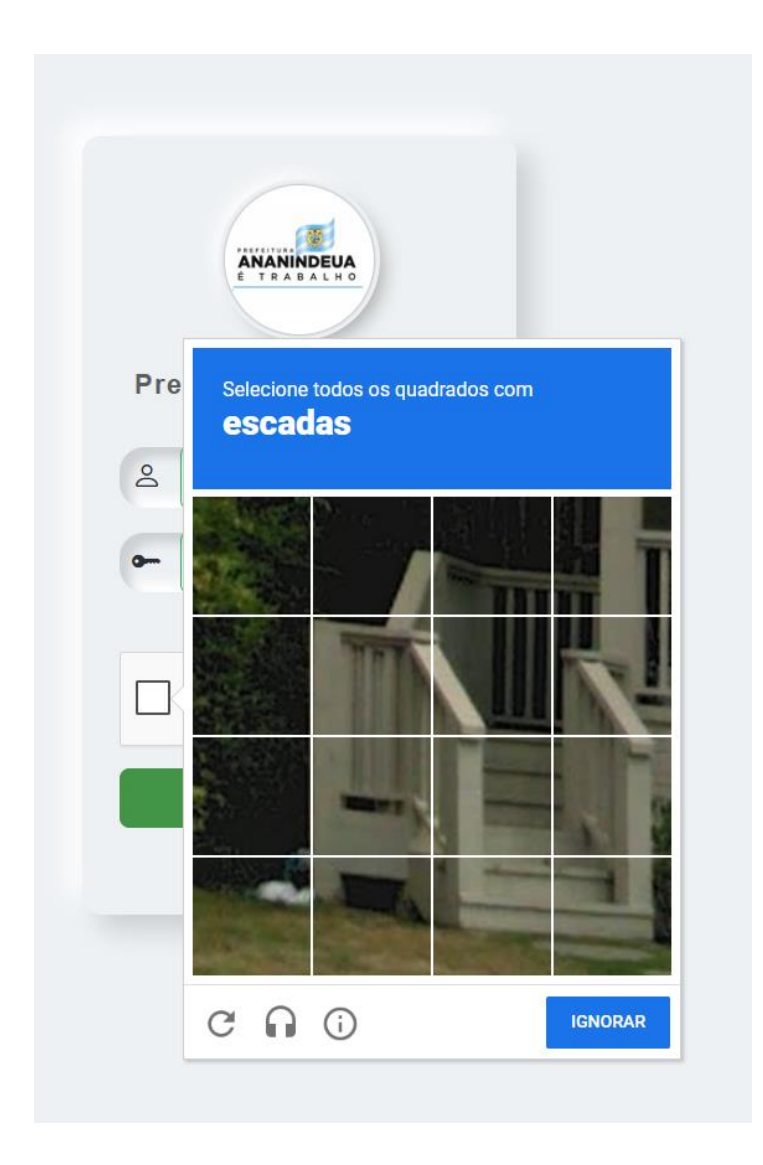

# Passo 3:

Preencha o ReCaptcha marcando a imagem solicitada.

Aguarde a mensagem de primeiro acesso, podendo fecha-la após a leitura.

|                          | Prefeitura Municipal de<br>Ananindeua<br>요 022.779.592-00             |                         |
|--------------------------|-----------------------------------------------------------------------|-------------------------|
| Primeiro acess           | so.                                                                   | ×                       |
| É seu primeiro acesso po | r arqui, vamos te direcionar para uma página para                     | completar seu cadastro. |
|                          | VIAO SOU UTIT TODO<br>reCAPTCHA<br>Privacidade - Termos de Utilização |                         |
|                          | ى                                                                     |                         |
|                          | Esqueci minha senha                                                   |                         |
|                          |                                                                       |                         |

Uma nova tela será exibida. Preencha os campos solicitados com seu CPF e e-mail. Atenção: guarde bem o endereço de e-mail cadastrado, pois o link para redefinição de senha será enviado a ele.

Após a submissão do formulário preenchido, aparecerá a mensagem "Verificação de e-mail enviada, por favor verifique seu e-mail"

| ANANINDEUA<br>E TRABALHO<br>Profoitura Municinal do | Prefeitura Municipal d                                         |
|-----------------------------------------------------|----------------------------------------------------------------|
| Ananindeua                                          | Ananindeua                                                     |
| A CPF                                               | ٤ 111.111.111                                                  |
| @ Email                                             | @ emailexemplo@email.com                                       |
| Enviar                                              | Verificação de e-mail enviada, por favor verifique seu e-mail. |

Você recebera na sua caixa de entrada um e-mail semelhante a este com o título "**Altere sua senha**" se atente ao endereço do remetente e o endereço do link enviado para não cair em golpes e clique no link.

| Altere sua senha ⋗                    |  |  |  |  |  |  |  |  |  |  |
|---------------------------------------|--|--|--|--|--|--|--|--|--|--|
| Caixa de entrada                      |  |  |  |  |  |  |  |  |  |  |
| RF1 Consig 12:26                      |  |  |  |  |  |  |  |  |  |  |
| De RF1 Consig • enviar@rf1mail.com.br |  |  |  |  |  |  |  |  |  |  |
| Para                                  |  |  |  |  |  |  |  |  |  |  |
|                                       |  |  |  |  |  |  |  |  |  |  |
| Data 📑                                |  |  |  |  |  |  |  |  |  |  |
| 🔒 Criptografia padrão (TLS).          |  |  |  |  |  |  |  |  |  |  |
| Mais detalhes de segurança            |  |  |  |  |  |  |  |  |  |  |

Como solicitado, segue o link em que você poderá efetuar a alteração da sua senha de acesso à plataforma: https://ananindeua.rf1consig.c om.br/confirmaralteracaosenha/ Após acessar o link, será exibida a tela de redefinição de senha. Crie uma senha forte e confirme-a no campo seguinte. Depois de enviar o formulário, uma mensagem de confirmação aparecerá, informando que a senha foi alterada com sucesso.

| ANANINDEUA<br>E TRABALHO              | E TRABALHO                                              |
|---------------------------------------|---------------------------------------------------------|
| Prefeitura Municipal<br>de Ananindeua | Prefeitura Municipal<br>de Ananindeua<br>Senha alterada |
| Reenviar                              |                                                         |

Seu primeiro acesse está finalizado com sucesso.

# 3. VISÃO GERAL DO SISTREMA:

O sistema RF1Consig é estruturado de maneira intuitiva e eficiente, proporcionando uma experiência fluida para os usuários. Ele é composto por um menu principal que permite acesso rápido a todas as funcionalidades essenciais para a gestão de consignações. Abaixo estão as principais seções do sistema:

Início: Tela de entrada do sistema, onde são exibidas informações relevantes para o usuário.

Servidor: Tela principal, onde é possível gerenciar consignações, propostas, renegociações, portabilidades, reservas de cartão de crédito e transferências de matrícula.

Alterar Senha: Opção para atualização segura da senha de acesso.

Sair: Logout seguro do sistema. Essa estrutura garante que todas as operações estejam organizadas e acessíveis, otimizando o fluxo de trabalho dos usuários.

|               | Portal Servidor     | Usuário: Nome completo do servidor                                                                                                | CPF: ***.111.111- |
|---------------|---------------------|----------------------------------------------------------------------------------------------------|-------------------|
|               |                     |                                                                                                    |                   |
| Servidor      |                     |                                                                                                    |                   |
| Alterar Senha | Mensagens           |                                                                                                    |                   |
| C→ sair       | Data                | Mensagem                                                                                                    |                   |
|               | 14/02/2025 11:47:43 | *Comunicamos que a data de corte do sistema está configurada para dia 8 do mês, independente que seja sábado, domingo ou feriado! |                   |

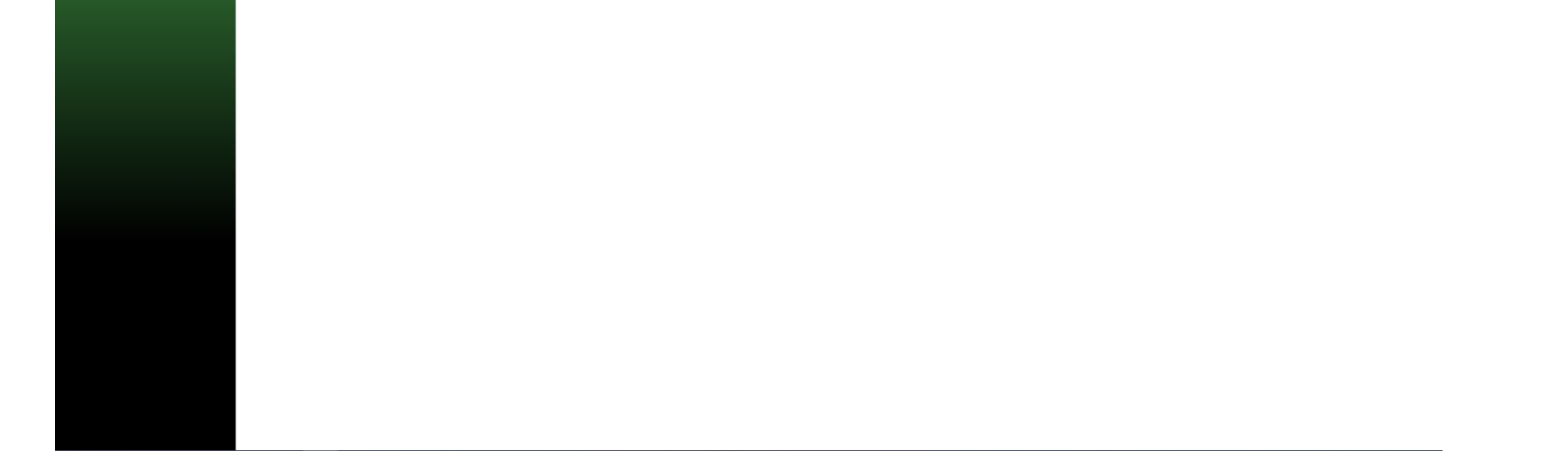

### 3.1. TELA PRINCIPAL – SERVIDOR

A tela principal do RF1Consig, chamada Servidor, foi projetada para oferecer praticidade, reunindo as principais operações do sistema em um único ambiente. Nela, é possível acessar diretamente:

Listagem de Consignações

Ver detalhes da consignação

Essa abordagem centralizada melhora a eficiência dos usuários, permitindo que todas as operações principais sejam realizadas diretamente na tela Servidor sem necessidade de navegação entre múltiplas telas.

|               | Portal Servidor                                                                                                    |                                                    |              | Usuário: Servidor Teste 3 |                                 |            |       |         |       |                        | CPF: ***.981.422- |          |  |
|---------------|----------------------------------------------------------------------------------------------------|----------------------------------------------------|--------------|---------------------------|---------------------------------|------------|-------|---------|-------|------------------------|-------------------|----------|--|
| nicio         |                                                                                                    |                                                    | Consignações |                           |                                 |            |       |         |       |                        |                   |          |  |
| Atterar Senha | Servidor Teste 3                                                                                                    |                                                    | Vigentes     | Finalizados O Tode        | Evento                          | Valor      | Valor | Parcela | Prazo | Data                   | Data              | Opções   |  |
| G⇒ Sair       | 198.981.422-00<br>Matrícula<br>152001<br>Secretaria<br>Gabinete do Prefeito<br>Vínculo Empregatício Dar<br>Efetivo<br>Ativo Data<br>Sim<br>RG | Email<br>Telefone<br>ta Admissão<br>I Nascimento   | -            | Desconto<br>Consignado    | 637 - B BRASIL 1a<br>CONSIGNACA | R\$ 373,07 | -     | 72      | 84    | Inclusão<br>11/02/2025 | Finalização       | Opções - |  |
|               | Margem Desconto Consignado:<br>Margem Cartão de Crédito:<br>Margem Cartão Benefício Compra<br>Margem Cartão Benefício Saque:                  | R\$ -311,39<br>R\$ 8,81<br>: R\$ 8,81<br>R\$ 26,44 |              |                           |                                 |            |       |         |       |                        |                   |          |  |

# 3.2. CONSIGNAÇÕES

Nessa funcionalidade você poderá visualizar todas as consignações do servidor, sejam elas empréstimos consignados, Cartão de Crédito, Cartão Benefício Saque entre outras.

- 1. Clique no menu Servidor.
- 2. Exibição de todas as consignações do servidor.
- 3. Opções disponíveis:
  - Clique no botão Ver Detalhes para exibir o histórico completo da consignação.

Tela Servidor – Consignações:

|                                                                     | Portal Servidor                                                                                                    |                                           | U                      | suário: Servidor Teste 3        |            |                   |         |       |                  | CPF:                | ***.981.422-**           |
|---------------------------------------------------------------------|----------------------------------------------------------------------------------------------------|-------------------------------------------|------------------------|---------------------------------|------------|-------------------|---------|-------|------------------|---------------------|--------------------------|
| <ul> <li>Início</li> <li>Servidor</li> <li>Alterar Sanha</li> </ul> |                                                                                                    | Consignações <ul> <li>Vigentes</li> </ul> | Finalizados 🔿 To       | dos                             |            |                   |         |       |                  |                     |                          |
| G⇒ Sair                                                             | Servidor Teste 3<br>198.981.422-00                                                                                                    | N.º<br>Contrato                           | Serviço                | Evento                          | Valor      | Valor<br>Suspenso | Parcela | Prazo | Data<br>Inclusão | Data<br>Finalização | Opções                   |
|                                                                     | Matrícula     Email       152001     -       Secretaria     Telefone       Gabinete do Prefeito     -       Vínculo Empregatício     Data Admissão       Efetivo     -       Ativo     Data Nascimento       Sim     -       RG |                                           | Desconto<br>Consignado | 637 - B BRASIL 1a<br>CONSIGNACA | R\$ 373,07 |                   | 72      | 84    | 11/02/2025       | -                   | Opções •<br>/er detalhes |

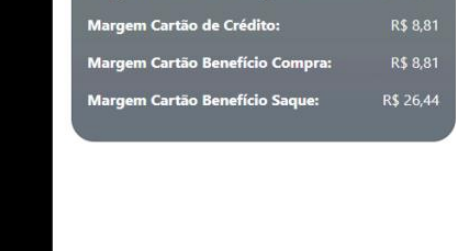

Tela Servidor - Consignações - Detalhes da consignação:

|                         | Portal Servidor Usuário: Servidor Teste 3 |                                 |                         |                  |                                 |         |         | CPF: ***.981. |             |          |  |  |  |
|-------------------------|-------------------------------------------|---------------------------------|-------------------------|------------------|---------------------------------|---------|---------|---------------|-------------|----------|--|--|--|
|                         |                                           | Cor                             | nsignações              |                  |                                 |         |         |               |             |          |  |  |  |
| Servidor  Alterar Senha | Servia                                    | Detalhes da consigr             | ação                    |                  |                                 | ×       | 1 Prazo | Data          | Data        | Opções   |  |  |  |
| G Sair                  | 198.9                                     |                                 | Historic                | o Pagamaento     |                                 |         |         | Inclusao      | Finalização |          |  |  |  |
|                         | Matrícula                                 | Referência                      | P                       | arcela           | Valor pago                      |         | 84      | 11/02/2025    | -           | Opções 👻 |  |  |  |
|                         | 152001                                    | 1/2025                          |                         | 72               | R\$ 373,07                      |         |         |               |             |          |  |  |  |
|                         | Gabinete do Prefeito                      |                                 |                         |                  |                                 |         |         |               |             |          |  |  |  |
|                         | Vínculo Empregatíc                        |                                 | Suspens                 | ões              |                                 |         |         |               |             |          |  |  |  |
|                         | Efetivo<br>Ativo                          | Início suspensão Finalização su | spensão Valor suspensão | Motivo suspensão | Motivo finalização da suspensão | Arquivo |         |               |             |          |  |  |  |
|                         | Sim                                       |                                 |                         |                  |                                 |         |         |               |             |          |  |  |  |
|                         | RG<br>-                                   |                                 | Ren                     | egociação        |                                 |         |         |               |             |          |  |  |  |
|                         |                                           |                                 | Consigna                | cões encerradas  |                                 |         |         |               |             |          |  |  |  |
|                         | Margem Desconto Cor                       | Evento                          | ,                       | Valor parcela    | Última parcela paga             | Prazo   |         |               |             |          |  |  |  |
|                         | Margem Cartão de Cré                      |                                 | Nova                    | consignação      |                                 |         |         |               |             |          |  |  |  |
|                         | Margem Cartão Benefi                      | Valor contratado                | Valor mensal            | Evento           | Prazo                           | ADE     |         |               |             |          |  |  |  |
|                         | Margem Cartão Benefi                      |                                 |                         |                  |                                 |         |         |               |             |          |  |  |  |
|                         |                                           |                                 |                         |                  |                                 |         |         |               |             |          |  |  |  |

### 3.3. ALTERAR SENHA

Permite a atualização segura da senha de acesso.

- 1. No menu Alterar Senha, insira a senha atual.
- 2. Digite a nova senha e confirme.
- 3. Clique no botão Enviar para concluir a alteração.

#### Alterar Senha

Senha antiga:

Senha nova:

Confirmar senha nova:

Enviar

## **4. SUPORTE**

- E-mail: suporte@rf1consig.com.br
- Telefone: (91) 3122-2238